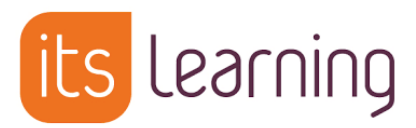

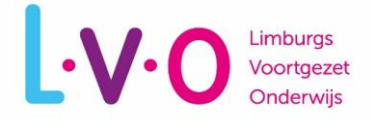

# Gebruik maken van itslearning

Doelgroep: Leerlingen Versie: 17 juli 2019

# Welkom bij itslearning!

Jij kunt vanaf vandaag gebruik maken van itslearning. Itslearning is de elektronische leeromgeving van school. Vanuit itslearning heb je toegang tot bestanden die je docent met jou deelt. Je kunt er opdrachten inleveren of toetsen maken. Ook gebruik je itslearning om in te loggen bij de digitale methodes.

# De eerste keer inloggen

Aanmelden bij itslearning doe je via de URL <u>LVO.itslearning.com</u>. Je kunt deze intypen in de browser. Als je op een schoolcomputer inlogt kan je ook in het startmenu zoeken naar 'itslearning'. Als het goed is kom je dan op de pagina die je hier rechts ziet uit  $\rightarrow$ 

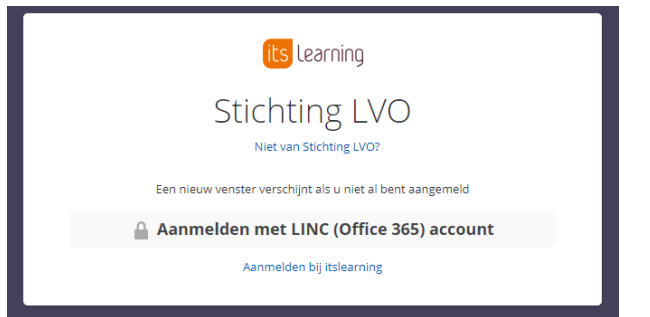

Klik hier op 'Aanmelden met LINC (Office 365) account'.

Je wordt dan doorverwezen naar een scherm waar je in kunt loggen met je school e-mailadres (<u>leerlingnummer@leerling.schoolnaam.nl</u>) en wachtwoord dat je van school hebt gekregen. Vaak heb je dit in de eerste lesweek per brief ontvangen. Als je op een schoolcomputer ingelogd bent hoef je niet apart in te loggen, maar ga je direct door naar itslearning!

# Het dashboard

Na het inloggen kom je automatisch op de pagina 'Start'. Dit is jouw persoonlijke Dashboard. Bovenaan kan je kiezen tussen *Vakken* (voor een overzicht van al je vakken) en *Updates* (overzicht van informatie uit alle vakken). Standaard kom je op de pagina *Vakken*. Probeer ook de knop *Updates* eens.

| ts Start Vakken Groepen Agenda Student Plan help |                                                                                       |                                                                                                    |                                                                                                    | ă.             | 🚺 🗩 🛃 Ellen         |
|--------------------------------------------------|---------------------------------------------------------------------------------------|----------------------------------------------------------------------------------------------------|----------------------------------------------------------------------------------------------------|----------------|---------------------|
|                                                  |                                                                                       |                                                                                                    | Vakken Updates                                                                                                    |                |                     |
|                                                  | Favoriete vakken U ontvangt u                                                         | pdates en meldingen van favoriete vakken.                                                                                                    |                                                                                                    |                | Laatst bijgewerkt 🔻 |
|                                                  | Informatica 4M1<br>Bigenerkt 17:7:2019<br>wan Vilet, Martin<br>Taken voor deze week 1 | r Scheikunde 4M1 *<br>Bigewent 17:7-2019<br>wan der Poel, Mathieu                                                                                                    | Nederlands 4M1     *       Bigenerikt 17:7:2019     *       Image: Sensitive Sensitive | Biologie 4M1 * | Duits 4M1 *         |
|                                                  | Wiskunde A 4M1<br>Bigwweit 18-6-2019<br>Wan Houten, Arthur                            | LO 4M1 *<br>Bigeweit 18-6-2019<br>Image: State of the state of the state of th | Natuurkunde 4M1 *<br>Bigmeeks 18-5-2019<br>Tom Dam, Sensi<br>* Nauwe mededelingen 1                                                                                                    |                |                     |

Per vak zie je jouw docent en alle activiteiten in dat vak. Dat kunnen bijvoorbeeld mededelingen van je docent zijn of ingeplande taken (opdrachten, toetsen, huiswerk).

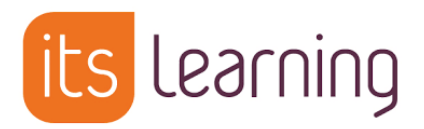

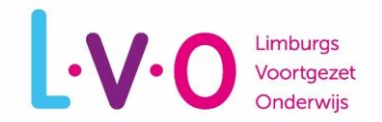

#### Vakken

itslearning is opgebouwd uit vakken. Vakken zijn exact wat de naam zegt: vakken van jouw docenten. Door op de knop 'Vakken' bovenaan de pagina te klikken krijg je al jouw vakken te zien. Als het goed is heb je er voor ieder vak op je rooster één.

Mis je een vak? Klik dan op 'Alle vakken', je gaat dan naar een nieuwe pagina met een lijst van al je vakken.

Als je een vak aanklikt kom je in het 'Overzicht' van dat vak. Daar zie je alle mededelingen van jouw docent, en de taken voor alleen dat vak. Net als het Dashboard waar je gestart bent, maar dan voor alleen het vak dat je aangeklikt hebt:

| Start | Vakken Groepen Agenda                 |        |  |  |  |  |
|-------|---------------------------------------|--------|--|--|--|--|
|       | Vak vinden                            | •      |  |  |  |  |
|       | l819-VW4ml3 Mentorles                 | 6 juli |  |  |  |  |
|       | 1819-VW4wisb1 wiskunde B              |        |  |  |  |  |
| Stic  | 1819-VW4entl1 Engelse taal en literat | 6 juli |  |  |  |  |
|       | 1819-VW4be1 bedrijfseconomie          | 6 juli |  |  |  |  |
|       | 📄 1819-VW4ak1 aardrijkskunde          |        |  |  |  |  |
| Er z  | Alle vakken                           |        |  |  |  |  |

| its | Start Vakken ( | Groepen Agend                    | a               |                 |                   |                         |                     |           |
|-----|----------------|----------------------------------|-----------------|-----------------|-------------------|-------------------------|---------------------|-----------|
|     | 1819-VW4wisb1  | wisku                            | Overzicht       | Planner         | Bronnen           | Status en follow-up     | Deelnemers          | Meer 🔻    |
|     |                | 🗉 Mededeli                       | ngen            |                 |                   |                         | ✓ Taken             |           |
|     |                | Geen mededeling                  | gen             |                 |                   |                         | Geen nieuwe taken   | Verborgen |
|     |                | Laatste wijzigingen Abonneren    |                 |                 | 🛗 Gebeurten       | issen<br>Ga naar agenda |                     |           |
|     |                | De meest recente m<br>meldingen. | eldingen van uw | vakken worden l | hier weergegeven. | Er zijn momenteel geen  | Geen gebeurtenissen | 0         |

In de witte balk bovenaan vind je twee belangrijke knoppen, die ieder vak heeft:

#### <u>Planner</u>

Deze zal je het meeste gebruiken. In de planner vind je een overzicht van alle bestanden, opdrachten, teksten en linkjes die jouw docent voor je klaargezet heeft. Vaak ingedeeld in bijvoorbeeld weken of periodes. Vanuit de Planner kan je doorklikken naar alles wat je nodig hebt binnen het vak.

# <u>Bronnen</u>

Via de knop Bronnen vind je mappen met daarin alle bestanden, opdrachten, toetsen, linkjes en andere zaken die jouw docent in dit vak heeft klaargezet. Zie het als een map met bestanden voor dit vak. Je kunt er zelf niet in opslaan, alleen uit ophalen.

#### Help! Het vak is leeg

Het kan zijn dat je een vak aanklikt en dat je geen mededelingen ziet. En ook bij *Planner* en *Bronnen* niets ziet staan. In dat geval gebruikt je docent voor dit vak itslearning nog niet. Je hoeft er verder niks mee te doen.

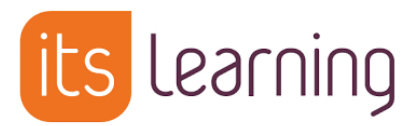

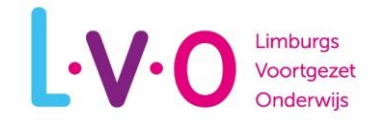

# **Digitale methodes**

Gebruik je een digitale methode? Dan ga je daar naar toe via itslearning. Log altijd eerst in via <u>LVO.itslearning.com</u>. Ga dan naar het vak waarvan de digitale methode is. Je docent zal bij Planner of Bronnen een linkje voor je klaargezet hebben. Hij/zij kan je vertellen waar.

| In de <i>Planner</i> ziet dat er zo uit: |         |                                              |                         | In de <i>Bronnen</i> ziet dat er zo uit:                                                                                                    |  |  |  |
|------------------------------------------|---------|----------------------------------------------|-------------------------|----------------------------------------------------------------------------------------------------|--|--|--|
| Planner                                  |         |                                              | [                       | Agenda                                                                                                    |  |  |  |
| Alle in de toekom                        | st 🔻 Al | l uw planners weergeven                      | Tabel                   | Verzicht Planner Bronnen Status en follow-up Deelnemers                                                                                                    |  |  |  |
| Period                                   | le 1    |                                              |                         | Bronnen                                                                                                    |  |  |  |
| <ul> <li>Dian works</li> </ul>           |         |                                              |                         | Gepubliceerd maandag 8 juli 2019 door                                                                                                    |  |  |  |
| e Plan verbe                             | ergen   |                                              |                         |                                                                                                    |  |  |  |
| Plan                                     | Datum   | Beschrijving                                 | Bronnen en activiteiten | TYPE TITEL                                                                                                    |  |  |  |
| Week 1                                   |         | Maak opdrachten 5-10 in de digitale methode. |                         | م العنوب المعالم المعالم |  |  |  |

Klik op de link in het rood, daarna krijg je onderstaande pagina. Klik daar nogmaals op de link om de methode in een nieuw scherm te openen. Je wordt nu automatisch ingelogd.

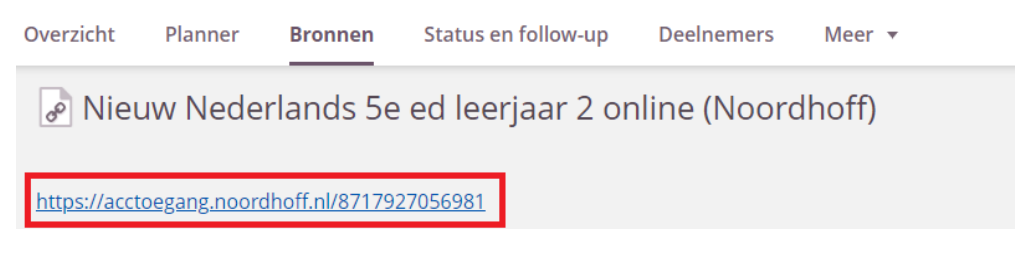

# Gebruik de itslearning-app

Voor itslearning is ook een app beschikbaar! Je download deze in de Apple App Store of Google Play Store. Zoek naar 'itslearning'. Nadat je de app geïnstalleerd hebt moet je de eerste keer inloggen. Dat doe je als volgt:

1. Zoek op 'Stichting LVO'

| its Learning             |                 |
|--------------------------|-----------------|
|                          | itslearning aan |
| Zoek je school of site Q | KIES JE AANN    |

2. Kies voor 'Externe aanmelding' en klik op 'LINC (Office 365) account'

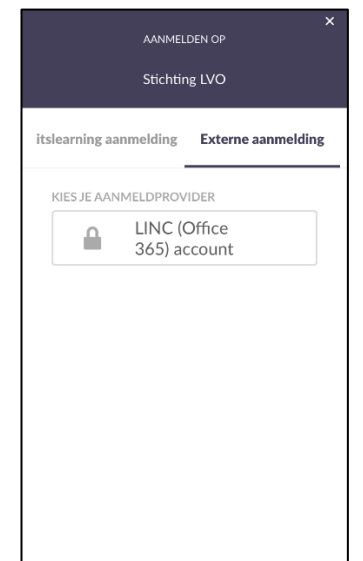

3. Log in met je e-mailadres en wachtwoord van school

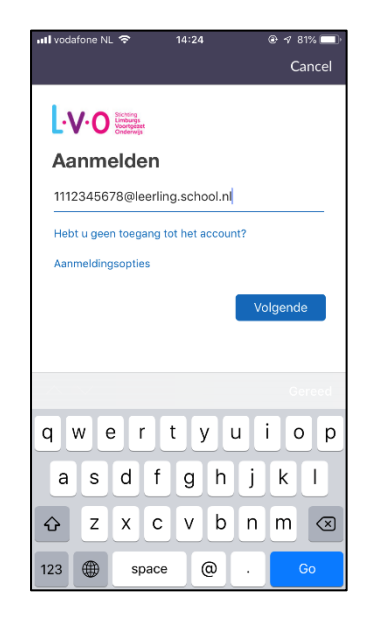